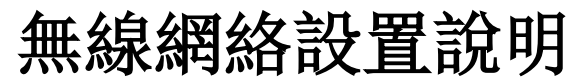

http://wireless.psu.edu/wireless.html

#### Windows 7

- 連接 psuwirelesssetup
- 打開一個網絡瀏覽器
- 無線網絡設置頁面將會自動彈出,如果沒有,則輸入網址: wireless.psu.edu/wireless.html
- 點擊 Get set up for Penn State Wireless.
- 你的操作系統將會被自動檢測到。若無則在目錄下 選擇。
- 選擇加入(Join Now)後按照屏幕上指引進行操作。

### Macintosh OS X 7 (Lion) - 10 (Yosemite)

- 連接 psuwirelesssetup
- 無線網絡設置頁面將會自動彈出,如果沒有,則打開 Safari
- 點擊 Get set up for Penn State Wireless.
- 你的操作系統將會被自動檢測到。若無則在目錄下選擇。
- 選擇加入(Join Now)
- 你的系統會下載一個 DMG 文件。打開 Finder 找到該 文件並雙擊。
- 一個名為 SecureW2 的驅動盤會出現在你的桌面上。 打開並安裝裏面的應用程序。
- 按照屏幕上指引進行操作。

Apple iPhone/iPad/iPod Touch/Macintosh OS X 10.5.3-10.6

- 連接 psuwirelesssetup.
- 點擊 Get set up for Penn State Wireless.
- 無線網絡設置頁面將會自動彈出,如果沒有,則打 開 Safari
- 你的操作系統將會被自動檢測到。若無則在目錄下 選擇。
- 選擇加入(Join Now)
- 一個彈出框會出現並向你確認安裝。一旦確認 後,你將需要輸入你的 Access Account ID (如 xyz1234) 和密碼。

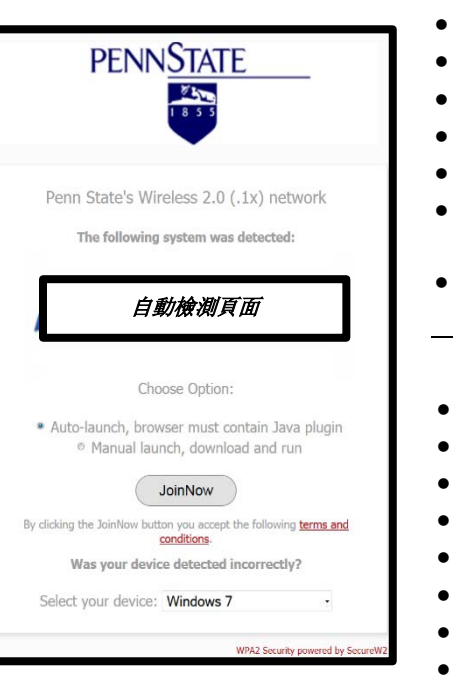

#### IT Instructions in Other Languages

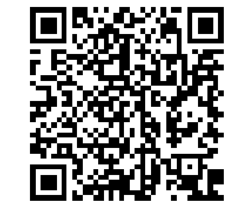

#### Windows 8/8.1

- 在主屏幕上點擊**設置**
- 選擇*網絡*
- ▶ 打開*網絡連接*
- 選擇 psu
- 點擊**連接**
- 提示信息彈出後, 輸入 Access Account ID(如 xyz1234) 和密碼
- 若彈出 "Windows 無法驗證服務器的身份"的提示,有"連接"和 "取消連接"兩個選擇,則選擇 "連接"

## Android, Kindle Fire

- 送擇 psu 的網絡
- ▶ EAP 方法: TTLS
- ▶ 階段 2 認證: PAP
- CA 證書: *未指定*
- 用戶證書: *未指定*
- ▶ 私鑰密碼: 輸入 Access Account ID 登錄密碼
- 身份: 輸入 Access Account ID(如 abc123)
- 匿名身份: 輸入 Access Account ID(如 abc123)
- 密碼: 輸入 Access Account ID 密碼
- 點擊**連接**

# 其他设备

- o 嘗試使用安卓系統的操作指引
- o 以下設備<u>無法</u>連接校園網:
  - × Kindle 電子書閱讀器 (非安卓系統設備)
  - × Nooks
  - × Windows 手機
  - × 舊版本的 Blackberries
  - × 任何沒有 802.1x 證明的設備